## Guida Studenti per la prenotazione delle ADE

Il sistema di prenotazione è disponibile all'indirizzo: <u>https://cressi.unicampania.it/ADE</u>. L'accesso avviene mediante il sistema di autenticazione centralizzata di Ateneo ed è limitato agli studenti in possesso dei requisiti per la prenotazione delle ADE.

Subito dopo l'accesso appare la sezione "Elenco ADE", che mostra allo studente la lista delle ADE disponibili.

| ADE           | ≡ Elenco ADE |           |           |                                                                                                    |                                                                     |                                 |  |  |  |
|---------------|--------------|-----------|-----------|----------------------------------------------------------------------------------------------------|---------------------------------------------------------------------|---------------------------------|--|--|--|
| Elenco ADE    | ID \$        | A.A.      | Cod. Sem. | Descrizione                                                                                                    | Docente                                                             | Altri Docenti                   |  |  |  |
| ADE prenotate | 26           | 2020/2021 | A24-ADE21 | Interrelazioni metaboliche: metabolismo del fegato                                                                              | MARINA PORCELLI                                                     |                                 |  |  |  |
|               | 20           | 2020/2021 | A24-ADE16 | La dermatologia psicosomatica                                                                                                   | STEFANO IURASSICH                                                   |                                 |  |  |  |
|               | 19           | 2020/2021 | A24-ADE16 | La dermatologia psicosomatica                                                                                                   | STEFANO IURASSICH                                                   |                                 |  |  |  |
|               | 18           | 2020/2021 | A24-ADE16 | La dermatologia psicosomatica                                                                                                   | STEFANO IURASSICH                                                   |                                 |  |  |  |
|               | 17           | 2020/2021 | A24-ADE16 | La dermatologia psicosomatica                                                                                                   | STEFANO IURASSICH                                                   |                                 |  |  |  |
|               | 16           | 2020/2021 | A24-ADE16 | La dermatologia psicosomatica                                                                                                   | STEFANO IURASSICH                                                   |                                 |  |  |  |
|               | 8            | 2020/2021 | A24-ADE8  | Rischio cardiovascolare (CVR): Biochimica Clinica                                                                               | DIEGO INGROSSO                                                      |                                 |  |  |  |
|               | 1            | 2020/2021 | A24-ADE1  | Trapianto di midollo osseo:analisi dei processi di tipizzazione dei donatori e la strutturazione del trapianto nel SSN italiano | CLAUDIO NAPOLI                                                      |                                 |  |  |  |
|               | 22           | 2020/2021 | A24-ADE17 | Valutazione del paziente oncologico nella ricerca clinica                                                                       | ERIKA MARTINELLI                                                    | oriana Morgillo, Teresa Troiani |  |  |  |
|               | 21           | 2020/2021 | A24-ADE17 | Valutazione del paziente oncologico nella ricerca clinica                                                                       | ERIKA MARTINELLI Floriana Morgilo, Teresa Troiani<br>LUCA DE NICOLA |                                 |  |  |  |
|               | 5            | 2020/2021 | A24-ADE5  | Nefropatia diabetica                                                                                                    |                                                                     |                                 |  |  |  |
|               | 28           | 2020/2021 | A24-ADE22 | Le urgenze ed emergenze psichiatriche                                                                                           | MICHELE FABRAZZO                                                    |                                 |  |  |  |
|               | 27           | 2020/2021 | A24-ADE22 | Le urgenze ed emergenze psichiatriche                                                                                           | MICHELE FABRAZZO                                                    |                                 |  |  |  |
|               | 15           | 2020/2021 | A24-ADE15 | Trattamenti sostitutivi in corso di malattia renale                                                                             | CARLO GAROFALO                                                      |                                 |  |  |  |
|               | 29           | 2020/2021 | A24-ADE23 | Approccio alla malattia dei motoneuroni                                                                                         | FRANCESCA TROJSI                                                    |                                 |  |  |  |
|               | 10           | 2020/2021 | A24-ADE10 | II laser a CO2 nella chirurgia Otorinolaringoiatrica                                                                            | DOMENICO TESTA                                                      |                                 |  |  |  |
|               | 13           | 2020/2021 | A24-ADE13 | I disturbi dell'alimentazione nella pratica clinica                                                                             | ALESSIO MARIA MONTELEONE                                            |                                 |  |  |  |
|               | 25           | 2020/2021 | A04 ADE10 | La uskutazione e la enotiene del nazionte con dicturba d'ancia                                                                  |                                                                     |                                 |  |  |  |

Scorrendo la tabella verso destra potranno essere visualizzate, per ogni ADE, tutte le informazioni ad essa relative, come le date di prenotazione e la data del seminario, nonché il bottone "Prenota", che consente di effettuare la prenotazione.

| ADE           | ≡ Elenco ADE |                          |                                   |                     |                   |                  |           |           |               |         |         |
|---------------|--------------|--------------------------|-----------------------------------|---------------------|-------------------|------------------|-----------|-----------|---------------|---------|---------|
| Elenco ADE    |              | Docente                  | Altri Docenti                     | Inizio prenotazione | Fine prenotazione | Inizio Seminario | Min Posti | Max Posti | Orario        | Crediti | Prenota |
| ADE prenotate |              | MARINA PORCELLI          |                                   | 20/04/2021          | 04/05/2021        | 11/05/2021       | 10        | 30        | dalle 09:00   | 0.5     | Prenota |
|               |              | STEFANO IURASSICH        |                                   | 06/10/2021          | 20/10/2021        | 27/10/2021       | 5         | 20        | dalle 9:00    | 1.0     | Prenota |
|               |              | STEFANO IURASSICH        |                                   | 25/08/2021          | 08/09/2021        | 15/09/2021       | 5         | 20        | dalle 9:00    | 1.0     | Prenota |
|               |              | STEFANO IURASSICH        |                                   | 14/06/2021          | 28/06/2021        | 05/07/2021       | 5         | 20        | dalle 9:00    | 1.0     | Prenota |
|               |              | STEFANO IURASSICH        |                                   | 28/04/2021          | 12/05/2021        | 19/05/2021       | 5         | 20        | dalle 9:00    | 1.0     | Prenota |
|               |              | STEFANO IURASSICH        |                                   | 03/02/2021          | 17/02/2021        | 24/02/2021       | 5         | 20        | dalle 9:00    | 1.0     | Prenota |
|               |              | DIEGO INGROSSO           |                                   | 01/02/2021          | 15/02/2021        | 22/02/2021       | 4         | 25        | 9:30 - 13:00  | 1.0     | Prenota |
|               | aliano       | CLAUDIO NAPOLI           |                                   | 26/01/2021          | 09/02/2021        | 16/02/2021       | 30        | 100       | 9:00 - 13:00  | 1.0     | Prenota |
|               |              | ERIKA MARTINELLI         | Floriana Morgillo, Teresa Troiani | 01/04/2021          | 15/04/2021        | 22/04/2021       | 10        | 20        | 9:30 - 16:00  | 1.0     | Prenota |
|               |              | ERIKA MARTINELLI         | Floriana Morgillo, Teresa Troiani | 19/02/2021          | 05/03/2021        | 12/03/2021       | 10        | 20        | 9:30 - 16:00  | 1.0     | Prenota |
|               |              | LUCA DE NICOLA           |                                   | 04/03/2021          | 18/03/2021        | 25/03/2021       | 5         | 100       | dalle 12:00   | 1.0     | Prenota |
|               |              | MICHELE FABRAZZO         |                                   | 22/02/2021          | 08/03/2021        | 15/03/2021       | 10        | 20        | 15:00 - 17:00 | 0.5     | Prenota |
|               |              | MICHELE FABRAZZO         |                                   | 25/01/2021          | 08/02/2021        | 15/02/2021       | 10        | 20        | 15:00 - 17:00 | 0.5     | Prenota |
|               |              | CARLO GAROFALO           |                                   | 05/03/2021          | 19/03/2021        | 26/03/2021       | 30        | 100       | dalle 14:00   | 1.0     | Prenota |
|               |              | FRANCESCA TROJSI         |                                   | 27/05/2021          | 10/06/2021        | 17/06/2021       | 30        | 75        | dalle 14:00   | 0.5     | Prenota |
|               |              | DOMENICO TESTA           |                                   | 01/04/2021          | 15/04/2021        | 22/04/2021       | 5         | 10        | dalle 15:00   | 1.0     | Prenota |
|               |              | ALESSIO MARIA MONTELEONE |                                   | 07/06/2021          | 21/06/2021        | 28/06/2021       | 25        | 100       | dalle 9:00    | 0.5     | Prenota |
|               |              |                          |                                   | 10/05/2021          | 01/06/2021        | 00/06/2021       | 20        | 100       | 00-00 16-00   | A 6     | Dropoto |

Cliccando sul bottone "Prenota", **abilitato solo nel periodo in cui sono aperte le prenotazioni**, si aprirà una finestra per la scelta dell'anno a cui associare l'ADE selezionata; per completare l'operazione, dopo aver selezionato l'anno basterà confermare la scelta con la spunta e cliccare sul bottone "Conferma".

| Conferma la prenotazione dell'ADE                                                                                                    |                    |  |  |  |  |
|----------------------------------------------------------------------------------------------------|--------------------|--|--|--|--|
| Stai prenotando il seminario Interrelazioni<br>metaboliche: metabolismo del fegato. Seleziona<br>l'anno di corso a cui associare l'ADE: |                    |  |  |  |  |
| Anno di corso                                                                                                    | ~                  |  |  |  |  |
| 3                                                                                                    | one del seminario. |  |  |  |  |
| 4                                                                                                    |                    |  |  |  |  |
| Annulla                                                                                                    | 🚊 Conferma         |  |  |  |  |
| Conferma la prenotazione dell'ADE                                                                                                    |                    |  |  |  |  |
| Stal prenotando Il seminario Interrelazioni<br>metaboliche: metabolismo del fegato. Seleziona<br>l'anno di corso a cui associare l'ADE: |                    |  |  |  |  |
| 4                                                                                                    | $\sim$             |  |  |  |  |
| ✓ Conferma la prenotazione del seminario.                                                                                               |                    |  |  |  |  |
| Annulla                                                                                                    | 🚊 Conferma         |  |  |  |  |

Se sono terminati i posti o se per l'anno scelto il totale dei crediti è già stato raggiunto dallo studente, non sarà possibile effettuare la prenotazione.

Le prenotazione effettuate appaiono nella sezione "ADE prenotate", da cui è possibile annullarle, se lo si desidera, cliccando sul bottone "Annulla".

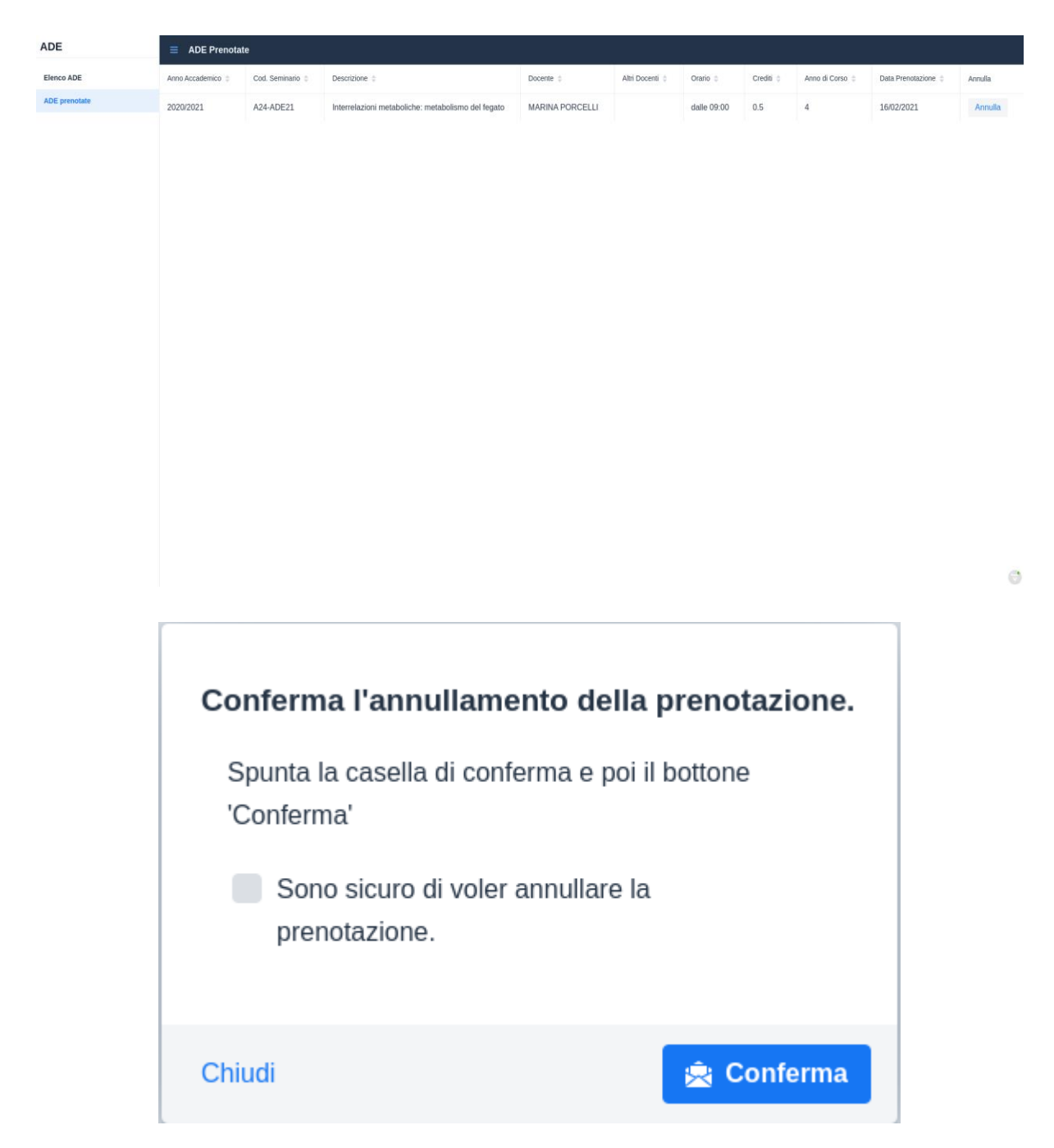